# คู่มือ TOT wireless net SIM process

ปรับปรุง **01/08/2563** 

## TOT wireless net SIM คือ

Omobile

SIM สีฟ้า

พิมพ์ดำว่า

TOT wireless net SIM

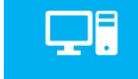

ซิมพร้อมสำหรับเปิดใช้งานภายใต้บริการ **'TOT wireless net'** เท่านั้น

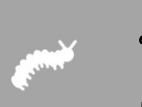

ขั้นตอนการเบิกซิมยังคงเหมือนเดิม โดยเบิกเป็นซิม **'TOT wireless** net' ไม่มีการเจาะจงเป็น package

ทำให้การบริหารจัดการ Stock มีความสะดวกมากขึ้น เบิกซิมแบบเดียว สามารถเปลี่ยนขายได้หลากหลาย package ทั้ง Prepaid/Postpaid

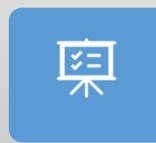

ศ. บริการ สามารถเลือกเปลี่ยน package ได้ที่ระบบ IM ตามที่ต้องการ
 (เป็นการเปลี่ยนเพื่อปรับปรุงข้อมูล stock เท่านั้น ตัวซิมยังไม่สามารถใช้งานได้)

ทั้งนี้ลูกค้าจะใช้ package บนซิมนี้ได้ ศ.บริการจะต้องทำการ Provisioning บนระบบ WCSPRO ร่วมด้วย

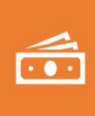

การหยิบซิมไปใช้โดยไม่ทำสัญญา (Provisioning) คือ ซิมเปล่า จะไม่ สามารถใช้งาน

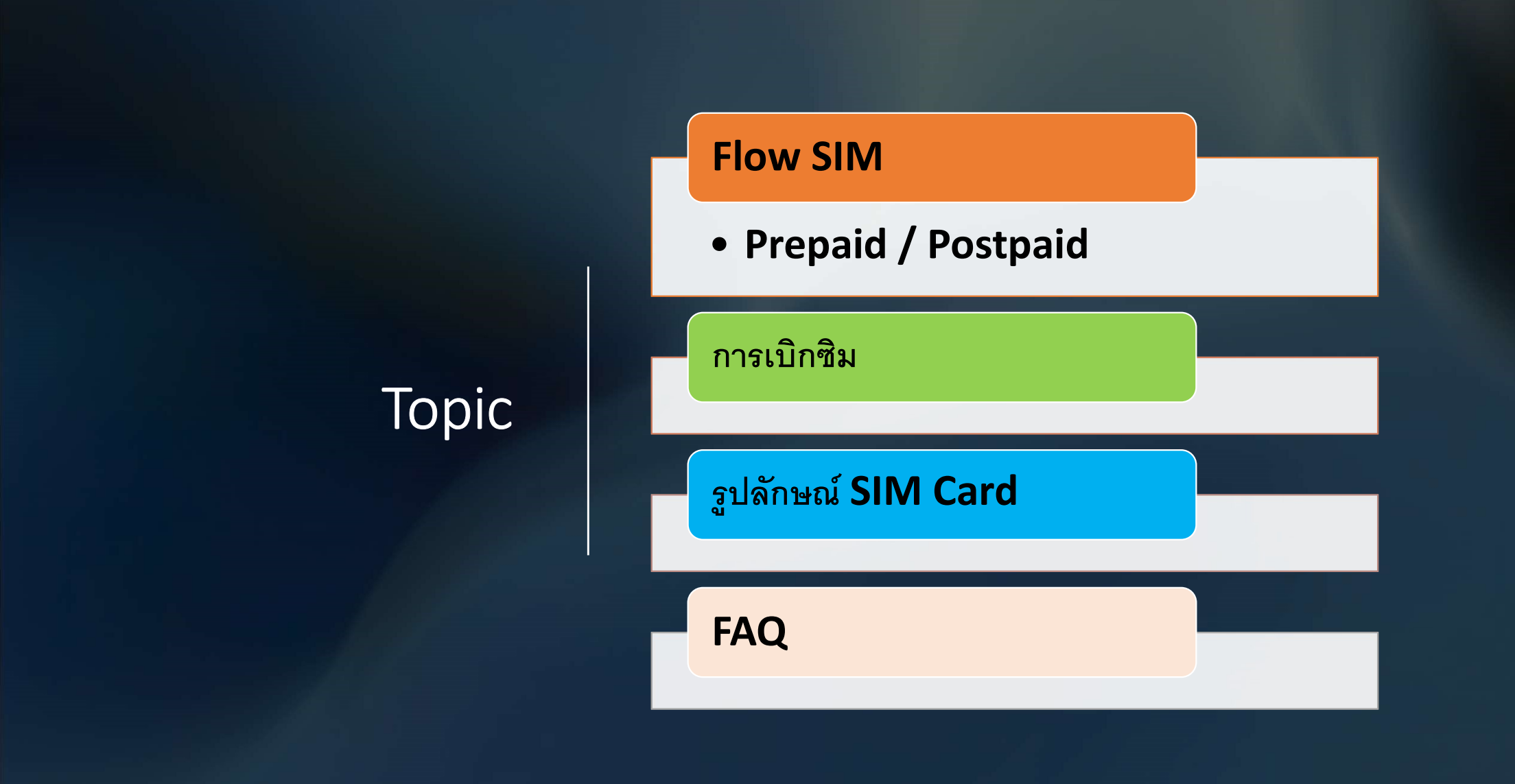

### Flow SIM Prepaid / Postpaid

### "Tot wireless net SIM"

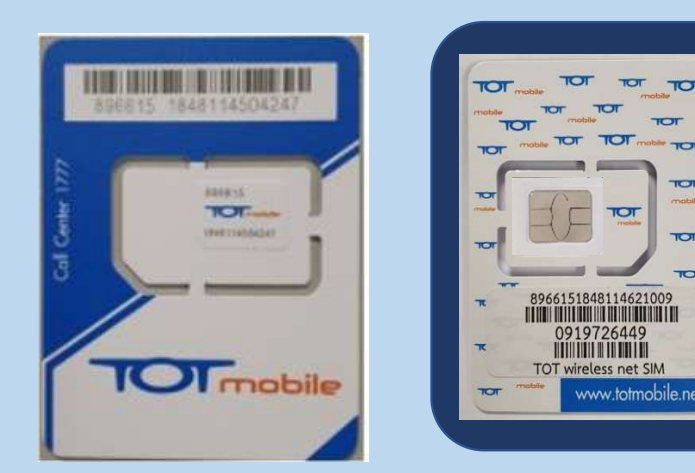

SIM สีฟ้า

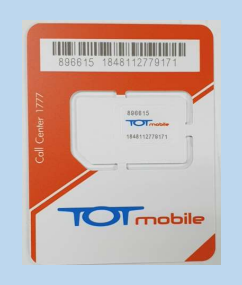

ซึ่งเป็นคนละชนิดกับ TOTmobile SIM สีส้ม

### Flow TOT wireless net SIM

#### 1. SIM : Prepaid (เติมเงิน) ขายผ่าน POS ปกติ

#### 2. SIM : Postpaid (รายเดือน)

#### 2.1 <u>รายเดือนที่ไม่</u>มีการออกบิลหลัก

ใช้ไปเป็นสื่อให้บริการอื่น เช่น โครงการ Replace SPC นครหลวง Package : โทรศัพท์บ้านพร้อมเน็ต 3G/4G 10/5 290฿

#### 2.2 <u>รายเดือนออกบิล</u>

เช่น package : Flexi net LTE 2 รายเดือนพร้อมใช้ Indoor : Max Speed Unlimited Volume

### 1. Prepaid (เติมเงิน) ขายผ่าน POS ปกติ

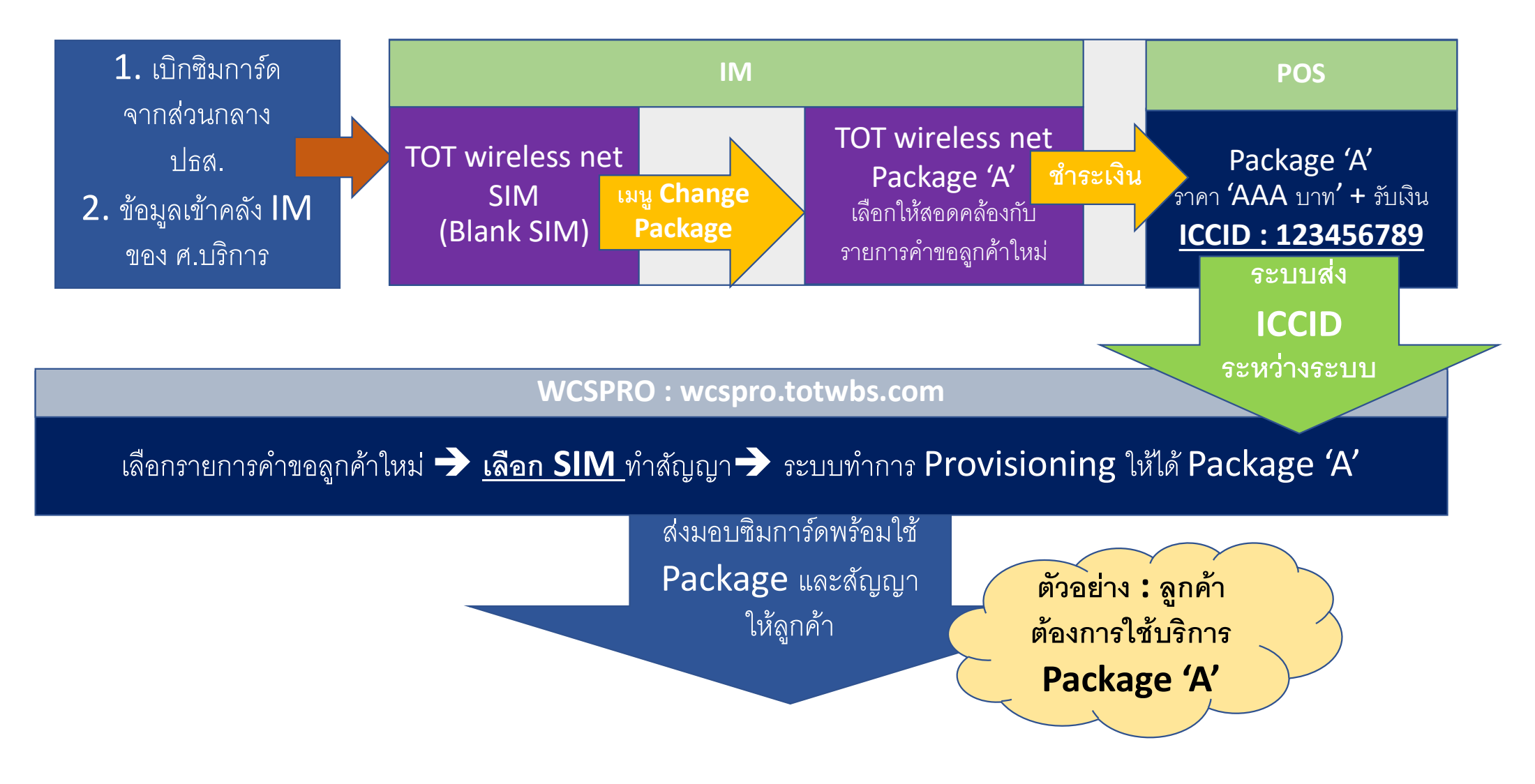

# ขั้นตอนการ Change Package ใน IM

http://10.0.102.88/totinventory

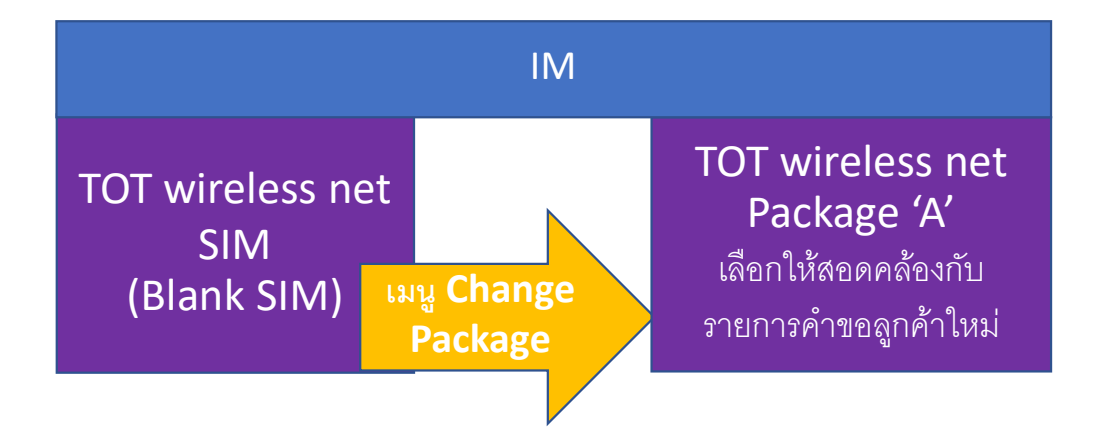

#### การกำหนด Package 2300 ของศูนย์บริการ

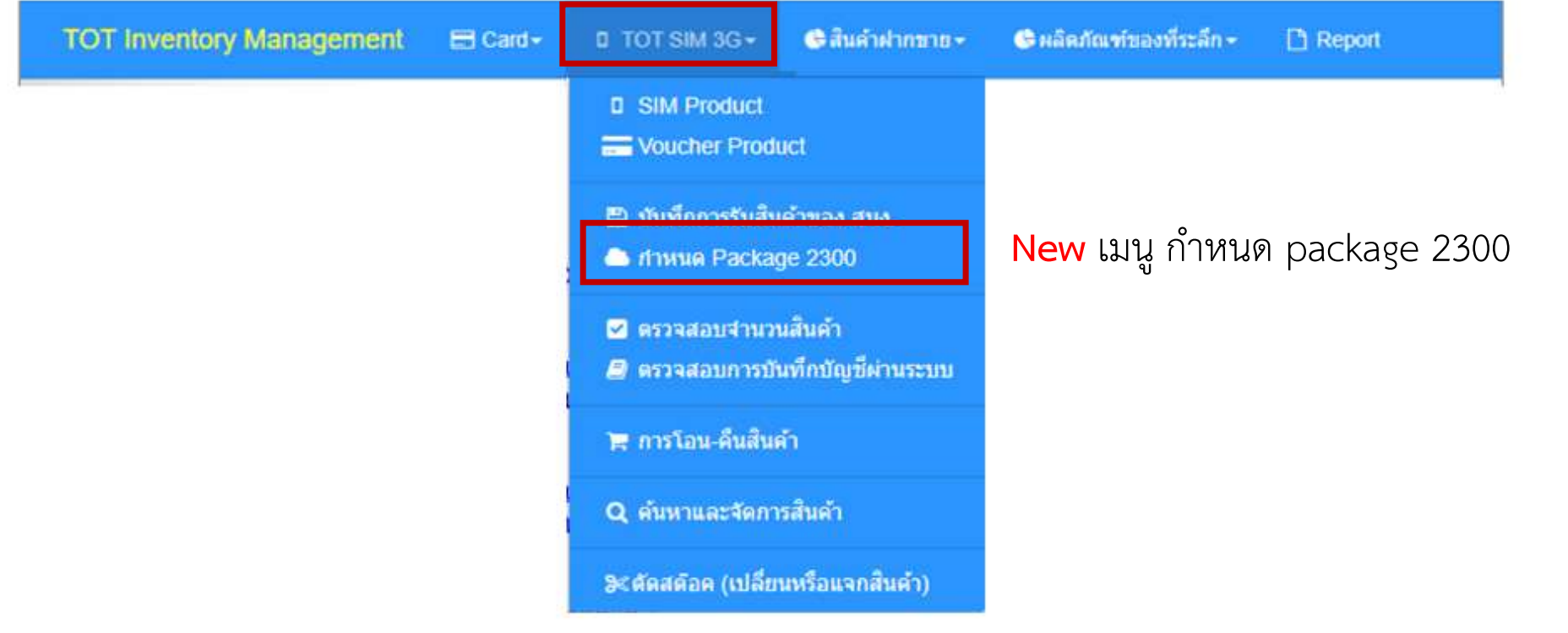

# หน้ากำหนด Sim ที่ต้องการจะเปลี่ยน

#### กำหนด Package 2300 (wireless Net)

|              |               |                   | SIM Part           |       |              |                   |
|--------------|---------------|-------------------|--------------------|-------|--------------|-------------------|
| ที่ Promotio | n เดิม ประเภท | ช่วง Serial(USIM) | ระบุ USIM เริ่มต้น | จำนวน | USIM สุดท้าย | Promotior<br>ใหม่ |
| 1            | •             | *                 |                    | 0     |              |                   |
| ຽວມ          | รายการ        |                   | จำนวน              |       |              |                   |
|              |               |                   | 0                  |       |              | C                 |

# ขั้นตอนการเปลี่ยน package

- 1. เลือก promotion เดิม (TOT wireless net sim)
- 2. เลือก ประเภท
- 3. เลือก ช่วง serial sim ที่ต้องการจะเปลี่ยน
- 4. ระบุจำนวน sim ที่จะเปลี่ยน
- 5. ช่อง Usim สุดท้าย จะแสดงขึ้นมาเองเมื่อระบุจำนวน sim ในข้อ 4
- 6. เลือก promotion ใหม่

#### ตัวอย่างตามรูป

|    | SIM Part          |           |                     |                      |       |                     |                |  |  |
|----|-------------------|-----------|---------------------|----------------------|-------|---------------------|----------------|--|--|
| ที | Promotion<br>ເດີນ | ประเภท    | ช่วง Serial(USIM)   | ระบุ USIM เริ่มต้น   | จำนวน | USIM สุดท้าย        | Promotion ใหม่ |  |  |
| 1  | SIM Wirel         | TrioSIM ( | 89661515301100005 👻 | 896615153011 0000533 | 3     | 8966151530110000558 | Speedy Plus    |  |  |

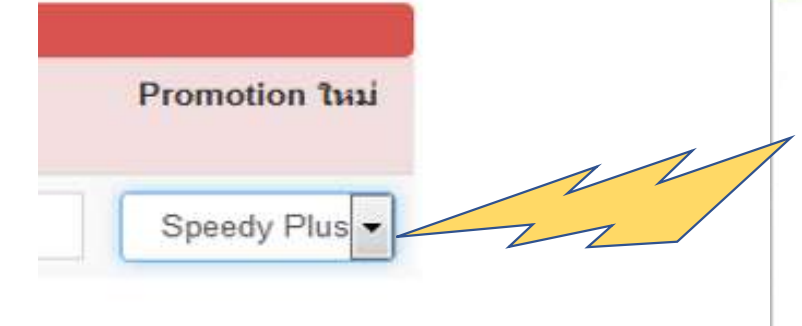

ตัวอย่าง promotion ใหม่ จะมีให้เลือกดังนี้

Speedy Plus 4\_wireless net TOT 66th Anniversary 2\_wireless net 4G Ready Indoor\_wireless net 4G Ready Pocket\_wireless net TOT 66th Anniversary 1\_wireless net Speedy Plus 6\_wireless net 4G Ready SIM\_wireless net

จากนั้นกดปุ่ม <mark>เปลี่ยนโปรโมชั่น</mark> และสามารถตรวจสอบข้อมูลได้จากหัวข้อ เมนู "ตรวจสอบจำนวนสินค้า" เลขที่ sim ที่ถูกเปลี่ยนไปแล้วจะ ไปอยู่ package นั้น

# ทำรายการต่อไปตามขั้นตอนปกติ

ทำรายการเก็บเงินที่ระบบ POS ตามขั้นตอนปกติ

- ข้อมูล SIM จะถูกส่งจาก POS โดยอัตโนมัติไปยังระบบ WCSPRO
- เข้าระบบ WCSPRO เพื่อดำเนินการทำสัญญา โดยผูกกับ SIM ที่รับชำระ (เลือก SIM นี้จากเมนู dropdown)
  - ดำเนินการทำตามกระบวนการของ WCSPRO ในการเปิดให้บริการต่อไป

WCSPRO: wcspro.totwbs.com

้เลือกรายการคำขอลูกค้าใหม่ 🔿 <u>เลือก SIM</u>ทำสัญญา 🗲 ระบบทำการ Provisioning ให้ได้ Package 'A'

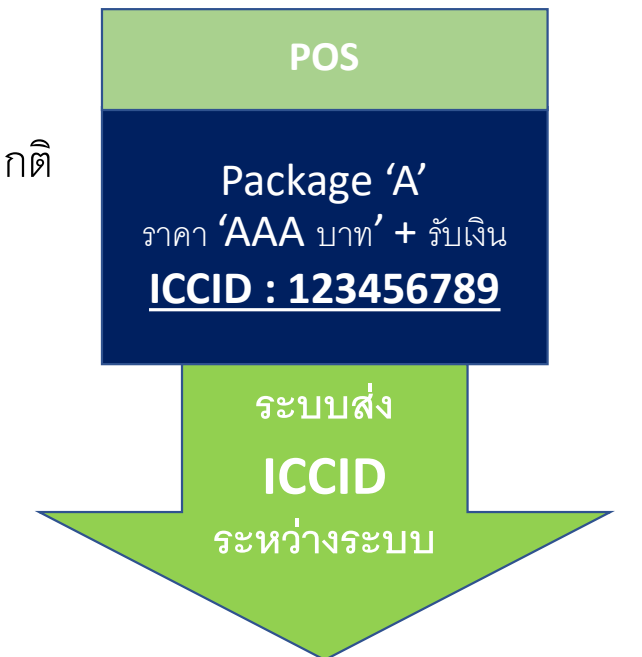

### 2. Postpaid (รายเดือน)

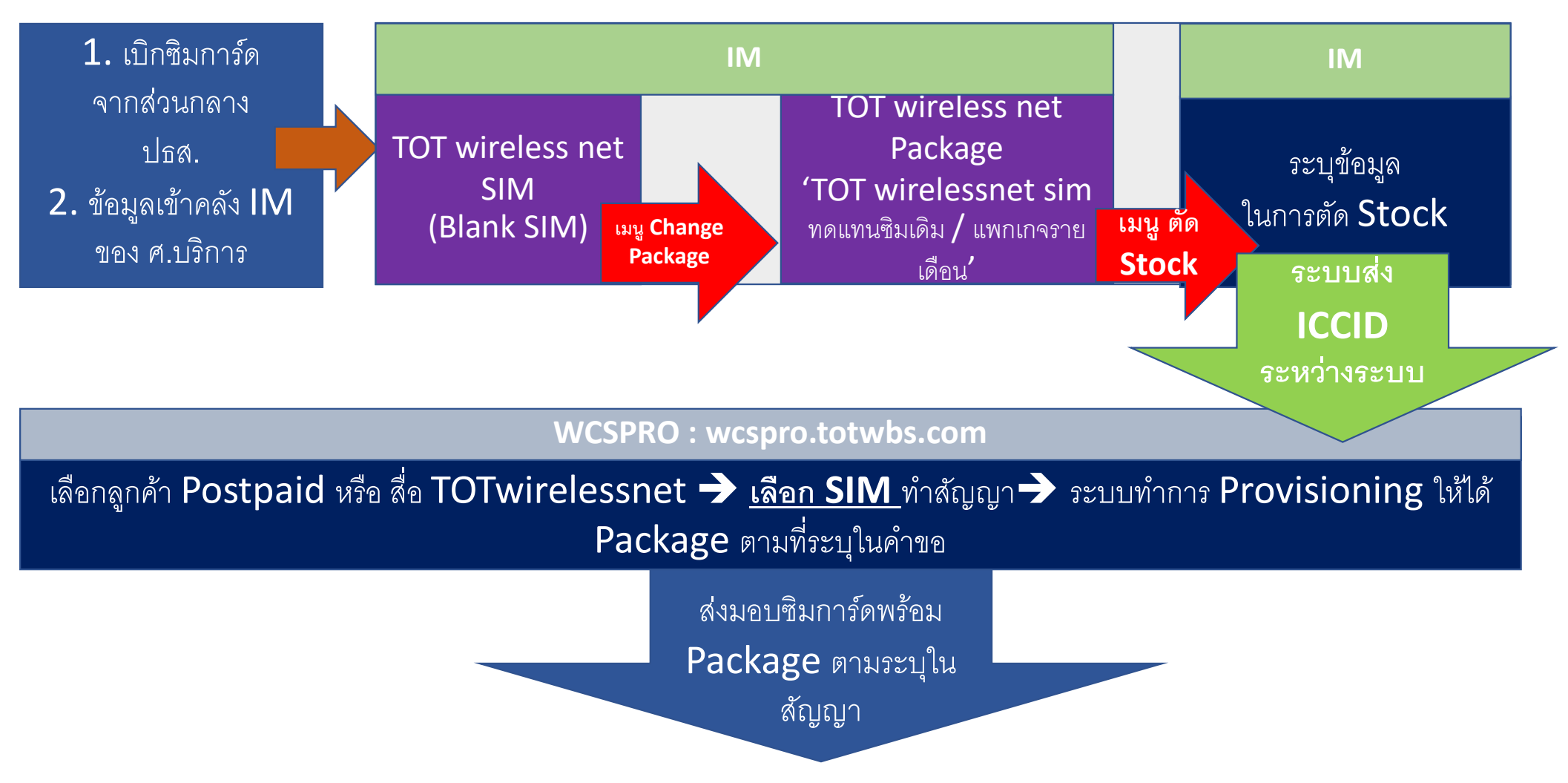

# IM : เลือกเปลี่ยน Package เป็น ทดแทนซิมเดิม / แพกเกจรายเดือน

| หา  | uo Pack           | age 230   | 00 (wireless Ne   | et)                             |         |                                                                                                    |                                                                |
|-----|-------------------|-----------|-------------------|---------------------------------|---------|----------------------------------------------------------------------------------------------------|----------------------------------------------------------------|
|     |                   |           | <u>กำห</u>        | <u>หมด Package 2300 (wirele</u> | ss Net) |                                                                                                    |                                                                |
|     |                   |           |                   | SIM Part                        |         |                                                                                                    |                                                                |
| ที  | Promotion<br>ເທິນ | ประเภท    | ช่วง Serial(USIM) | ระบุ USIM เริ่มต้น              | จำนวน   | USIM สุดท้าย                                                                                                    | Promotion ใหม่                                                 |
| 1   | TOT 👻             | TrioSIN 🗸 | 896615184811462 🗸 | 896615184811 4635967            | 1       | 8966151848114635967                                                                                                    |                                                                |
|     |                   |           |                   |                                 | <       | TOT wireless net 159 wireless net SIM_ns                                                                                                    | reless net<br>ลแทนชิ้มเดิม / แพคเกจรายเดี<br>net               |
| รวม |                   | รายการ    |                   | 1                               | จำนวน   | TOT 66th Anniversary 2_<br>4G Ready Indoor_wireles<br>4G Ready Pocket_wireles<br>TOT 66th Anniversary 1_<br>Speedy Plus 6_wireless r<br>4G Ready SIM_wireless | wireless net<br>ss net<br>ss net<br>wireless net<br>net<br>net |

# IM : เข้าเมนู ตัดสต๊อค (เปลี่ยนหรือแจกสินค้า)

| <ul> <li>□ TOT SIM 3G - ●สินด้าฝากขาย</li> <li>□ SIM Product</li> <li>➡ Voucher Product</li> </ul> | TOT Invento                      | ory Managem                | ent ระบบการจัดก <sup>ะ</sup> | ารเกี่ยวกับคลังสินค้าขอ | ง TOT (เปลี่ยน | - กรอกข้อมูล SIM<br>ที่ทำรายการเปลี่ยน     |
|----------------------------------------------------------------------------------------------------|----------------------------------|----------------------------|------------------------------|-------------------------|----------------|--------------------------------------------|
| 🖺 บันทึกการรับสินค้าของ สนง.<br>🌥 ภาหนด Package 2300                                               | Location                         | 80139 - สนง. แจ้งวัฒนะ.    | *                            | วันที่ตัด Stock (ค.ศ.)  | 12/02/2020     | <b>package</b> มา<br>เพื่อตัด <b>Stock</b> |
| ตรวจสอบจำนวนสินค้า Cl                                                                              | เลือกเหตุผลการตัดสต๊อค           | น่าไปทดสอบ                 |                              |                         |                |                                            |
| 🗮 การโอน-คืนสินค้า                                                                                 | บันทึกหมายเหตุ                   | หมายเหตุ หรือ เหตุผล       |                              |                         |                | - กรอกข้อมูลอื่น ๆ ที่                     |
| Q ค้นหาและจัดการสินค้า                                                                             | ป้อน <mark>Serial Numbe</mark> r | Serial Number              |                              |                         |                | ระบบกำหนด                                  |
| &ตัดสต้อค (เปลี่ยนหรือแจกสินค้า)                                                                   |                                  |                            | doum                         |                         |                |                                            |
|                                                                                                    | ที่ ค                            | romotion                   | ประเภท SIM                   | USIM                    | จำนวนดัด Stock | หมายเหตุ                                   |
|                                                                                                    | 1 TOT wireless net SI            | M_ทดแทนกรณีชื่มชำรุด สูญหา | TrioSIM (2FF&3FF&4I          | 8966151530110001002     | 1              | •                                          |
|                                                                                                    | รวม ร <mark>ายการ</mark>         |                            |                              | จำนวน                   |                |                                            |

# ทำรายการตามขั้นตอน

• ข้อมูล SIM จะถูกส่งจากการตัดสต๊อค IM โดยอัตโนมัติไปยังระบบ WCSPRO

 เข้าระบบ WCSPRO เพื่อดำเนินการ Provisioning SIM ให้ได้ package ที่ระบุในสัญญา

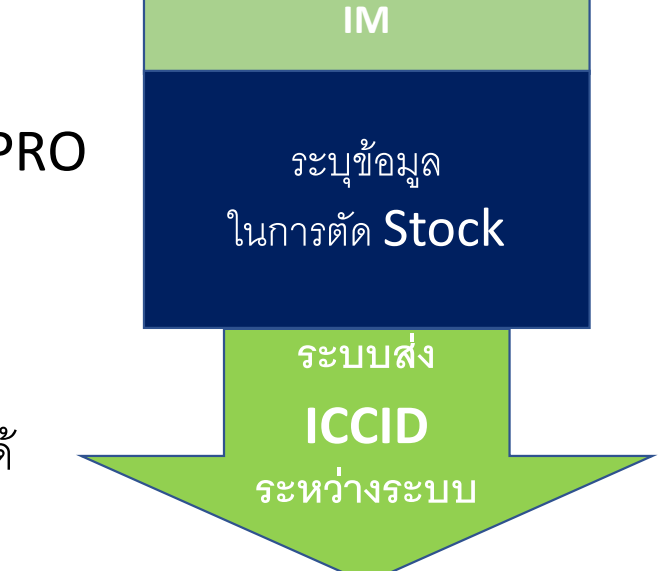

#### WCSPRO : wcspro.totwbs.com

เลือกลูกค้า Postpaid หรือ สื่อ TOTwirelessnet <del>></del> <u>เลือก SIM</u>ทำสัญญา <del>></del> ระบบทำการ Provisioning ให้ได้ Package ตามที่ระบุในคำขอ

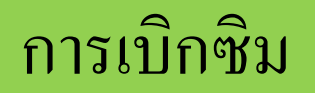

#### "Tot wireless net SIM"

 เบิกซิมการ์ด จากส่วนกลาง ปธส.
 ข้อมูลเข้าคลัง IM ของ ศ.บริการ

#### • <mark>เบิก SIM ที่ส่วนงาน ปธส.</mark>

- ระบุ TOT wireless net SIM (ทุกประเภทบริการของ TOT wireless net เบิกซิมชนิดนี้)
- ข้อมูลเพิ่มเติม

#### http://10.0.102.4/information

- Download แบบฟอร์มใบเบิกได้ที่ <u>http://10.0.102.4/information/Page/information.html</u>
- ส่วนบริหารงานขายปลีก (ปธส.)
- Tel.: 0 2568-2464, 0 2568-2249
- E-mail : stock3g@tot.co.th

ข้อมูล sim ที่เบิกจะอยู่ในระบบ IM <u>http://10.0.102.88/totinventory</u>

### รูปลักษณ์ SIM Card

#### "Tot wireless net SIM"

### เปรียบเทียบ SIM card รุ่นเก่า vs รุ่นใหม่

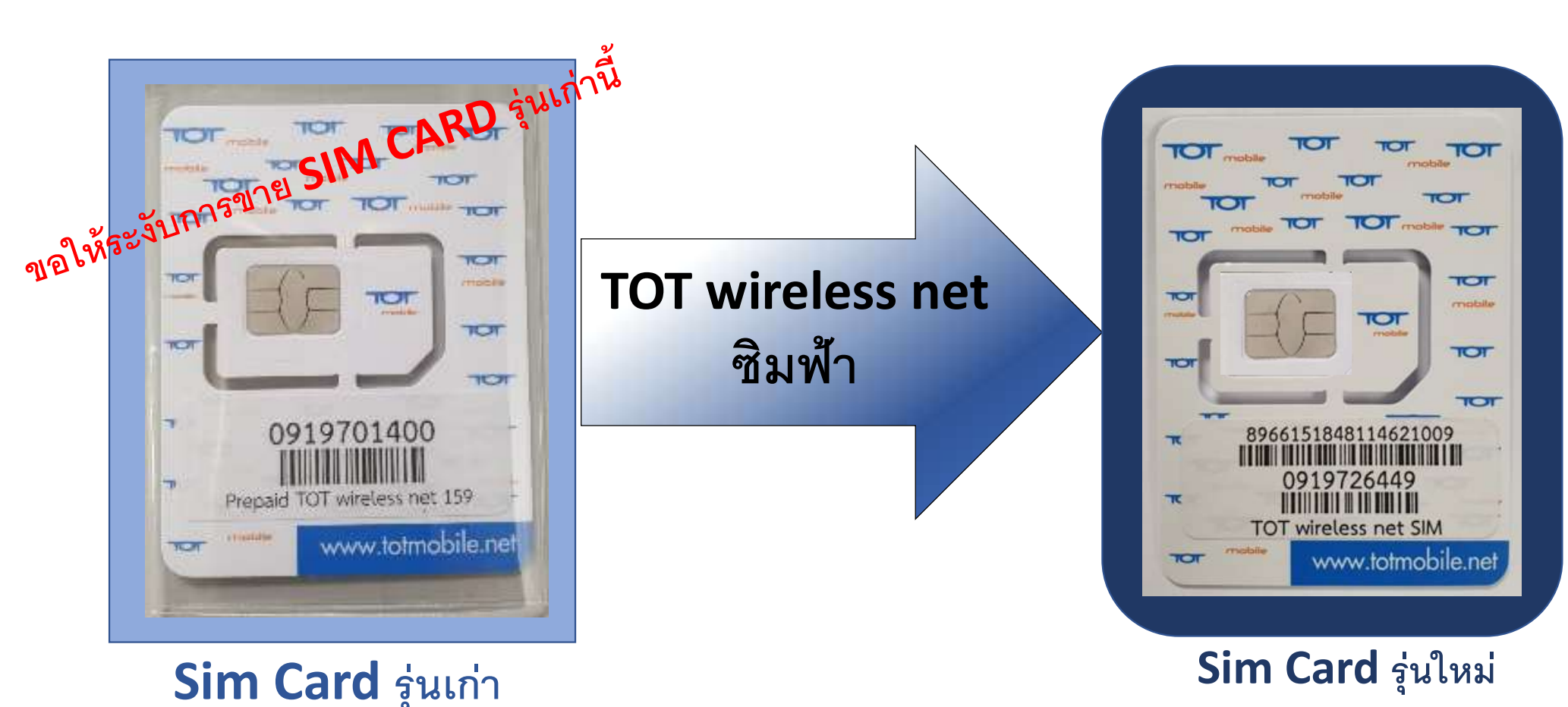

(TOT wireless net SIM)

# เปรียบเทียบ SIM card รุ่นเก่า vs รุ่นใหม่

#### packaging

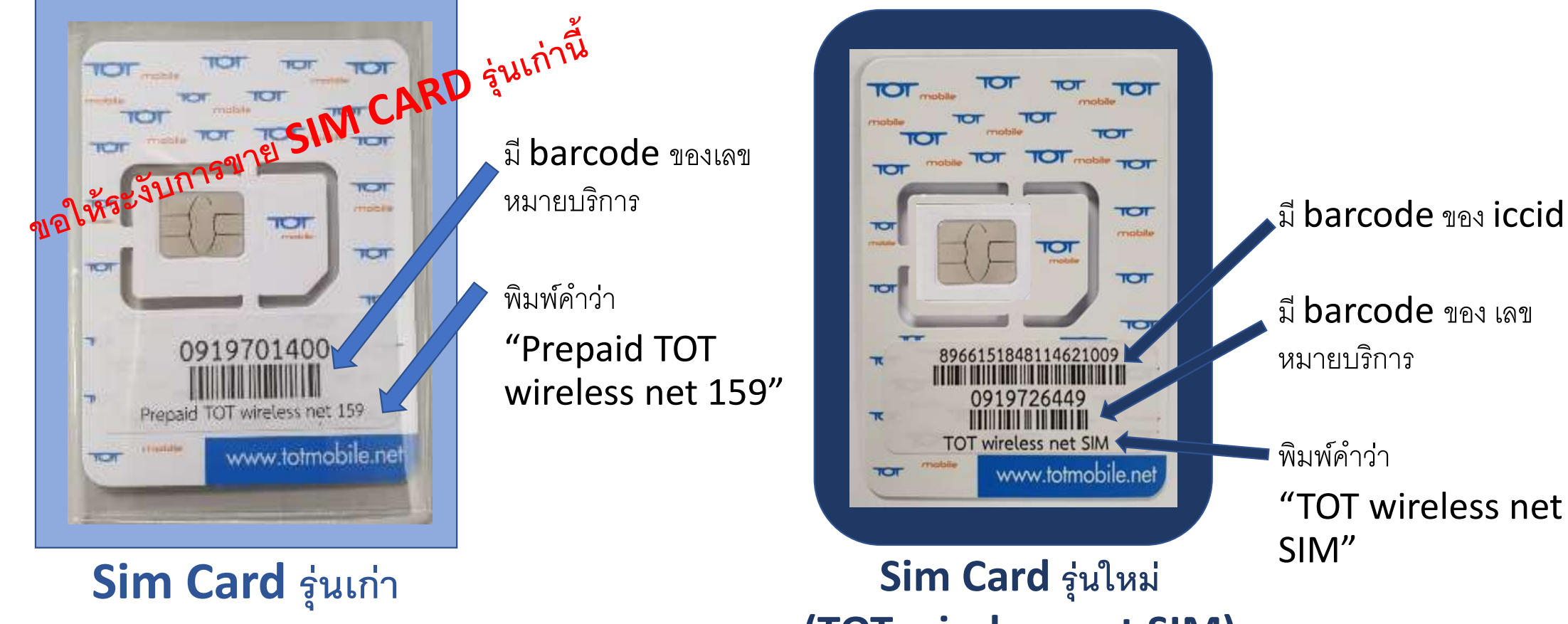

(TOT wireless net SIM)

### เปรียบเทียบ SIM card รุ่นเก่า vs รุ่นใหม่ STOck ในระบบ IM

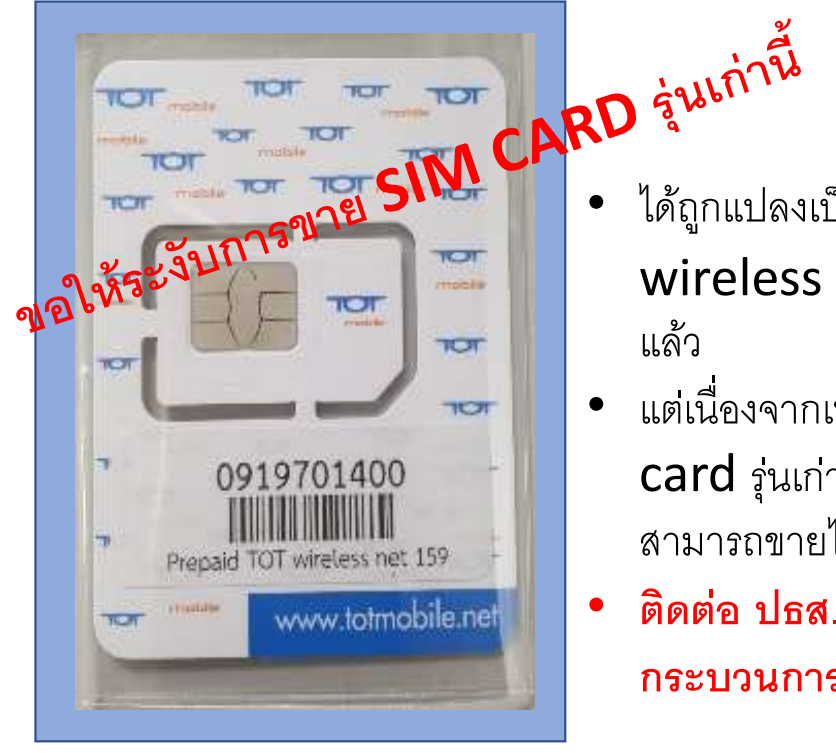

#### Sim Card รุ่นเก่า

- ได้ถูกแปลงเป็น **TOT** wireless net SIM แล้ว
- แต่เนื่องจากเป็น **sim** • card รุ่นเก่า ทำให้ไม่ สามารถขายได้
- ติดต่อ ปธส. เรื่อง • กระบวนการส่งคืน

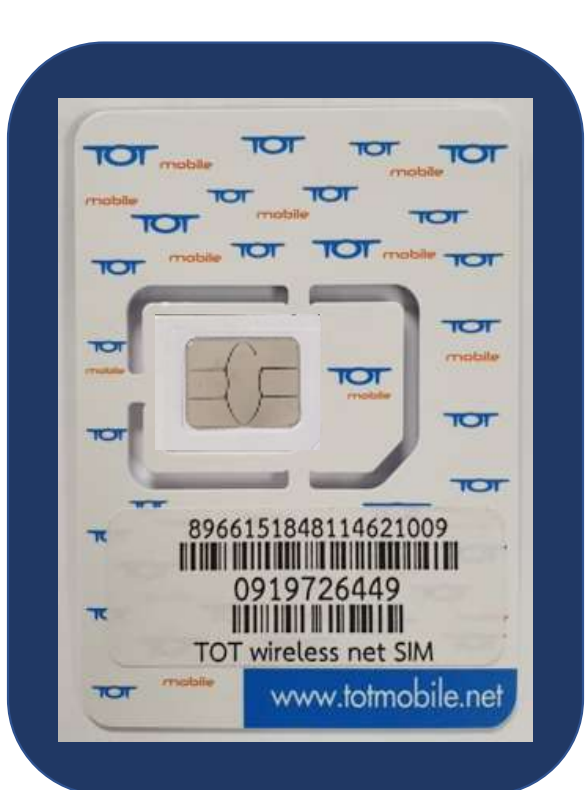

#### Sim Card รุ่นใหม่ (TOT wireless net SIM)

- เป็น TOT wireless net SIM
- พร้อมถูกเปลี่ยนไป ขายเป็น package ตามที่ลูกค้าต้องการ

# FAQ

- เลือกเปลี่ยน Package ผิดที่ระบบ IM ต้องทำอย่างไร
  - ไม่สามารถย้อนเปลี่ยนเป็น Package อื่นได้
  - ให้ทำการเก็บซิมการ์ดนั้นไว้ โดยทำสลากหรือหมายเหตุ Package ไว้
  - โดยสามารถนำไปใช้กับคำขออื่นที่ตรงกับ Package นี้ แทนได้